## **Startseite Aktuelles**

Die neue Startseite "Aktuelles", die über einen Klick auf den gleichnamigen Menüpunkt aufgerufen werden kann, dient dazu Studierenden auf schnelle Art und Weise einen Überblick über für sie relevante Informationen zu liefern. Die Seite besteht aus drei Blöcken, deren Inhalt im Folgenden vorgestellt wird.

## **Neueste Meldungen**

■ Diese Box ist identisch zu der bisher auf der Startseite angezeigten wwwMeldungen Box. Ihre Überschrift ist mithilfe des Custvalues **,wwwMeldungen** einstellbar. Sind keine wwwMeldungen anzuzeigen, erscheint die Box dennoch und enthält den Hinweis "keine neuen Meldungen".

## Neueste Ergebnisse

In diesem Bereich werden die neuesten Prüfungsergebnisse aufgelistet. Die Überschrift der Box (Ziffer 1) ist durch den Custvalue **,neueErgebnisse'** veränderbar.

Die Anzeige der Ergebnisse wird über das Buchungsdatum und die Anzeigedauer in Tagen gesteuert. Die Anzeigedauer lässt sich über den Custvalue **,anzeigeDauerErgebnisse'** einstellen.

Soll ein Ergebnis nicht mehr in dieser Übersicht erscheinen, kann es durch Anklicken der Checkbox ,**gelesen und nicht mehr anzeigen' (Ziffer 2)** ausgeblendet werden.

## Angemeldete Prüfungen

In der untersten Box werden den Studierenden die Prüfungen angezeigt, für die sie angemeldet sind. Die Überschrift dieser Box (Ziffer 1) wird durch den Custvalue **,PrfAngemeldetTitel**' definiert.

Für jede angemeldete Prüfung wird der **mögliche Abmeldezeitraum** angezeigt (**Ziffer 2 und 3**). Sofern für eine Prüfung noch eine Abmeldung möglich ist, kann die Prüfung mit einem Klick auf den Button **,Abmelden' (Ziffer 4 )** abgemeldet werden. ▲ Bevor die Abmeldung durchgeführt wird, muss diese bestätigt werden. Wenn der Vorgang erfolgreich durchgeführt wurde, wird die Seite durch einen Klick auf **,Weiter'** neu geladen, sodass die abgemeldete Prüfung nicht mehr angezeigt wird.

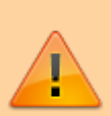

Der Button ,Abmelden' kann mithilfe des Custvalues ,AktuellesAbmelden ' ausgeblendet werden. Dies ist vor allem für Hochschulen zu empfehlen, die das **TAN oder iTan-Verfahren** einsetzen, da auf der Seite Aktuelles die **Abmeldung bisher ohne TAN-Eingabe möglich** ist. From: https://wiki.ihb-eg.de/ - **FlexWiki** 

Permanent link: https://wiki.ihb-eg.de/doku.php/fn2sss/aktuelles?rev=1446739552

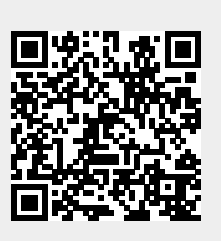

Last update: 2017/04/13 10:48